## **REGISTRO DE PERSONAL**

I. La secuencia de ingreso es la siguiente: Administración IE -> Registro de Personal.

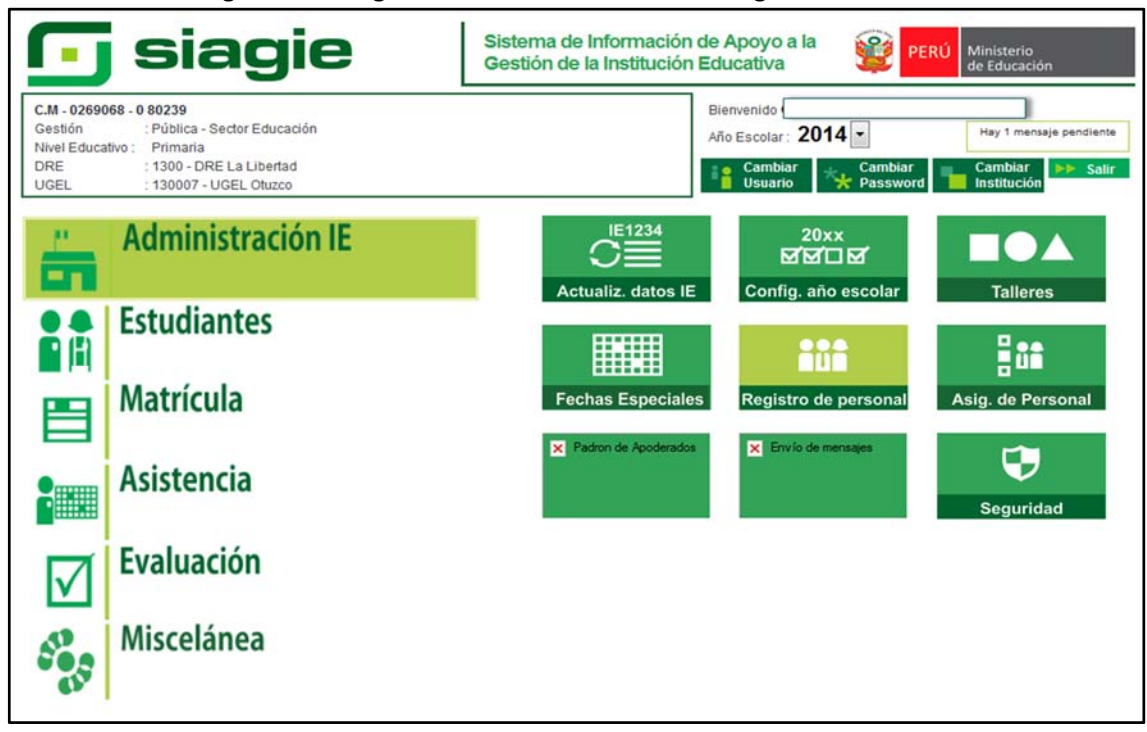

II. Para registrar un personal nuevo (no se encuentra registrado en el SIAGIE) debe pulsar el botón Nuevo, registre el número de DNI (los datos son validados con la RENIEC), seleccionar nivel de Instrucción y seleccionar año académico. Presionar el botón Grabar para guardar los datos.

| Grabar X Cancelar                                 | Salir                                                                                                | INSERTANDO                                |
|---------------------------------------------------|----------------------------------------------------------------------------------------------------|-------------------------------------------|
| Búsquedas Código Personal -                       | Tipo - Número de documento :<br>Documento Nacional de Identidad 💌                                    | Buscar                                    |
| atos Básicos                                      |                                                                                                    |                                           |
| Principal Datos Secund<br>Número<br>Personal :    | arios                                                                                                |                                           |
| Tipo<br>Documento I Documento N                   | acional de Identidad 💌 19100738                                                                      | on Foto                                   |
| Es Personal<br>SUP                                | Sexo I O Hombre<br>Mujer                                                                             | El tamaño máximo<br>permitido es 6500 KB. |
| Ambos O Solo P.     Apellido Paterno :     LOYAGA | SIAGIE - Windows Internet Explorer 23<br>http://10.1.1.70/siagie3_14.2/RegistroPersonalIEPorAnio.asp | Cargar foto X Nombres t LAURA             |
| País<br>nacimiento i                              | Año Académico                                                                                        | Número Colegiatura I                      |
| Perú                                              | AÑO ACADÊMICO                                                                                        |                                           |
| 130602                                            | + Agregar 🏡 Salir                                                                                    | SUPERIOR UNIV.INCOMPLETA                  |
|                                                   | 2014                                                                                                 |                                           |
| Año Escolar ***                                   |                                                                                                    |                                           |
| Año Escolar                                       |                                                                                                    |                                           |

**III.** Para registrar los demás datos del personal, seleccionamos la pestaña datos secundarios.

| Gestión<br>Nivel Educativo<br>DRE/UGEL                                     | 80239<br>Pública - Sector Educación<br>Primaria<br>1300 - DRE La Libertad/130007 - | UGEL Otuzco                   | Año<br>Usu | Escolar 2014                             | AN CARLOS | PERÚ Mir<br>de l | isterio<br>Educación |
|----------------------------------------------------------------------------|------------------------------------------------------------------------------------|-------------------------------|------------|------------------------------------------|-----------|------------------|----------------------|
| Registro                                                                   | de Personal                                                                        |                               |            |                                          |           | ◀ Atrás          | ? Ayu                |
| egistro de Persona                                                         | ıl —                                                                               |                               |            |                                          |           |                  |                      |
| 🗱 Nuevo 📝 Modificar                                                        | 🗙 Eliminar 🖶 Imprimir                                                              | Q Buscar 🔥 Salir              |            | CONSULTA                                 | ANDO      |                  |                      |
| Búsquedas<br>Específicas                                                   | Tipo - Número de documento<br>Documento Nacional de                                | Identidad 💌 19100738          | Buscar     |                                          |           |                  |                      |
| Principal Datos Secun<br>Lugar residencia :                                | darios                                                                             | Dirección :<br>COCHABAMBA 124 | CAP FED    |                                          |           |                  |                      |
|                                                                            |                                                                                    |                               |            |                                          |           |                  |                      |
| Teléfono :                                                                 |                                                                                    |                               |            |                                          |           |                  |                      |
| Teléfono :<br>Datos Laborales :                                            |                                                                                    |                               |            |                                          |           |                  |                      |
| Datos Laborales :<br>Tipo de Servidor :                                    | Condición :                                                                        | Cargo :                       |            | Nivel magisterial :                      |           |                  |                      |
| Teletono :<br>Datos Laborales :<br>Tipo de Servidor :<br>< Seleccionar ->* | Condición :                                                                        | Cargo :<br>< Seleccionar>     | ×          | Nivel magisterial :<br>< Seleccionar +-> | ×         |                  |                      |

**IV.** Presionamos el botón modificar y registramos los datos del personal.

| Nivel Educativo<br>DRE/UGEL                                                                                           | ) 80239<br>Pública - Sector Educación<br>Primaria<br>1300 - DRE La Libertad/130007 - | UGEL Otuzco                            | Año Escolar<br>Usuario: LOYO | 2014 •<br>DLA VALQUI, JUAN CA | PERÚ Ministerio<br>de Educación<br>ARLOS |      |
|----------------------------------------------------------------------------------------------------|--------------------------------------------------------------------------------------|----------------------------------------|------------------------------|-------------------------------|------------------------------------------|------|
| Registro                                                                                                    | de Personal                                                                          |                                        |                              |                               | dd Atrás ?                               | Ayud |
| Registro de Person                                                                                                    | 6                                                                                    |                                        |                              |                               |                                          |      |
| * Nuevo 🥖 Modificar                                                                                                   | 🗙 Eliminar 🖶 Imprimir                                                                | Q Buscar 🔥 Salir                       |                              | CONSULTANDO                   |                                          |      |
| Búsquedas<br>Específicas                                                                                              | Tipo - Número de documento<br>Documento Nacional de                                  | Identidad • 19100738                   | Buscar                       |                               |                                          |      |
|                                                                                                    |                                                                                      |                                        |                              |                               |                                          |      |
| Datos Básicos<br>Principal Datos Secur<br>Lugar residencia ;<br>//                                                    | darios                                                                               | Dirección :<br>COCHABAMBA 1            | 248 CAP FED                  |                               |                                          |      |
| Datos Básicos<br>Principal Datos Secur<br>Lugar residencia :<br>Teléfono :<br>Datos Laborales :                       | darios                                                                               | Dirección :<br>COCHABAMBA 1            | 248 CAP FED                  |                               |                                          |      |
| Datos Básicos<br>Principal Datos Secur<br>Lugar residencia :<br>Teléfono :<br>Datos Laborales :<br>Tipo de Servidor : | darios                                                                               | Dirección :<br>COCHABAMBA 1<br>Cargo : | 248 CAP FED                  | igisterial :                  |                                          |      |